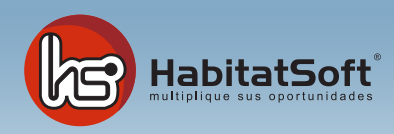

## Eliminar una Demanda

Es de vital importancia que usted mantenga en su lista de interesados solo aquellos que buscan un inmueble. Cuando dejen de ser clientes potenciales deberá eliminarlos para evitar filtrar a diario interesados descartados.

Si el cliente ha comprado un inmueble, o bien, nos comunica expresamente que no desea recibir más información, deberá eliminar la demanda. Como en el caso de los inmuebles, hay dos opciones de eliminación: **Eliminar definitivamente** o **eliminar manteniendo en el histórico**. Si intentamos eliminar una demanda que tenga visitas u operaciones relacionadas, sólo verá activada la opción de eliminar manteniendo en el histórico. Si desea eliminarla definitivamente deberá borrar con anterioridad todos los datos que tenga asociados.

| Eliminar una demanda                                                            |                                                              |                                                                                   |  |  |  |  |  |  |  |
|---------------------------------------------------------------------------------|--------------------------------------------------------------|-----------------------------------------------------------------------------------|--|--|--|--|--|--|--|
| elim                                                                            | inar demanda                                                 |                                                                                   |  |  |  |  |  |  |  |
| Opciones de eliminación de una demanda<br>© Eliminar y mantener en el histórico |                                                              |                                                                                   |  |  |  |  |  |  |  |
|                                                                                 | Por determinar                                               | <b>•</b>                                                                          |  |  |  |  |  |  |  |
| c                                                                               | Eliminar definitivamente<br>Escoja una opción de eliminación | Si selecciona la opción de eliminar                                               |  |  |  |  |  |  |  |
|                                                                                 |                                                              | seleccionar un motivo de<br>eliminación (compra interna,<br>compra externa, etc.) |  |  |  |  |  |  |  |
| Eliminar Cancelar                                                               |                                                              |                                                                                   |  |  |  |  |  |  |  |

Atención: El hecho de eliminar una demanda (tanto definitivamente como manteniendo en el histórico) no implica que se elimine también el cliente, éste se conserva hasta que no lo elimine expresamente en el módulo de contactos. desde el historial del cliente.

Es interesante eliminar todas las demandas manteniéndolas en el histórico, de manera que, siempre que lo desee, podrá consultarlas desde el historial del cliente.

| Filtro de selección      |                       |                                  |     |     |     |   |                                         |  |  |
|--------------------------|-----------------------|----------------------------------|-----|-----|-----|---|-----------------------------------------|--|--|
| Fecha                    | 01/01/1970 01/01/2100 |                                  |     |     |     |   |                                         |  |  |
| Agente                   | Juan 🔄                | País                             |     |     |     |   |                                         |  |  |
| Prefer.                  | Todos 🔄               | Tipo                             |     |     |     |   |                                         |  |  |
| Buscar                   |                       |                                  |     |     |     |   |                                         |  |  |
| Orden                    | Cliente               |                                  |     |     |     | • |                                         |  |  |
| Seleccione una demanda   |                       |                                  |     |     |     |   |                                         |  |  |
| García Ra                | 05/10/20              | 004<br>004                       |     | 000 |     |   |                                         |  |  |
| González Bages, Miguel   |                       | 11/10/20                         | 004 |     | 000 |   |                                         |  |  |
| Leiva Martinez, Mauricio |                       | 11/10/20                         | 004 |     | 000 |   |                                         |  |  |
| Marco Fe                 | 11/10/20              | 004                              |     | 000 |     |   |                                         |  |  |
| Massague                 | 11/10/20              | 004                              |     | 000 |     |   |                                         |  |  |
| Monroe Tarrat, Gabriel   |                       | 11/10/20                         | 004 |     | 000 |   |                                         |  |  |
| Planas Font, Carlos      |                       | 11/10/20                         | 004 |     | 000 |   |                                         |  |  |
| Roura Castro, Montse     |                       | 11/10/20                         | 004 | 8 8 | 000 |   |                                         |  |  |
|                          |                       |                                  |     |     |     |   |                                         |  |  |
| Der                      | manda eliminada       | er clic con el botón derecho del |     |     |     |   |                                         |  |  |
| Cre                      | ear lista de emai     | demanda"                         |     |     |     |   |                                         |  |  |
| Vistas                   |                       |                                  |     |     |     |   |                                         |  |  |
|                          |                       |                                  | 6   |     |     |   |                                         |  |  |
|                          |                       |                                  |     |     |     |   | l i i i i i i i i i i i i i i i i i i i |  |  |

Además simepre tendrá disponible todos datos personales del cliente, por si una vez eliminada la demanda desea volver a darla de alta o eliminarla definitivamente.